## Make copies of this manual and stick them on the wall.

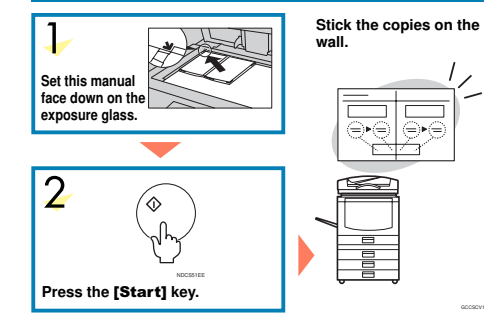

#### A258-8658 AE (AE) Printed in Japan

# **COLOR COPY QUICK GUIDE**

| 1. Basics<br>How to Make a Copy                                           |
|---------------------------------------------------------------------------|
| 2. Single Color<br>Making Copies in Single Colors                         |
| 3. Twin Color<br>Making Copies in Two Colors                              |
| 4. Color Conversion<br>Converting a Selected Color into a Different Color |
| 5. Color Erase<br>Erasing a Selected Color                                |
| 6. Color Balance<br>Adjusting the Color Balancepage. 12                   |
| 7. Image Adjustment<br>Adjust the Image Qualitypage. 14                   |
| 8. Front & Back Covers<br>Copying Front and Back Covers page. 16          |
| 9. Summary<br>Features at a Glance page. 18                               |

Some limitations may apply to functions-for details please refer to the operating instructions.

The copy samples in this guide differ somewhat from actual copies due to printing effects.

#### **Basics**

### How to Make a Copy

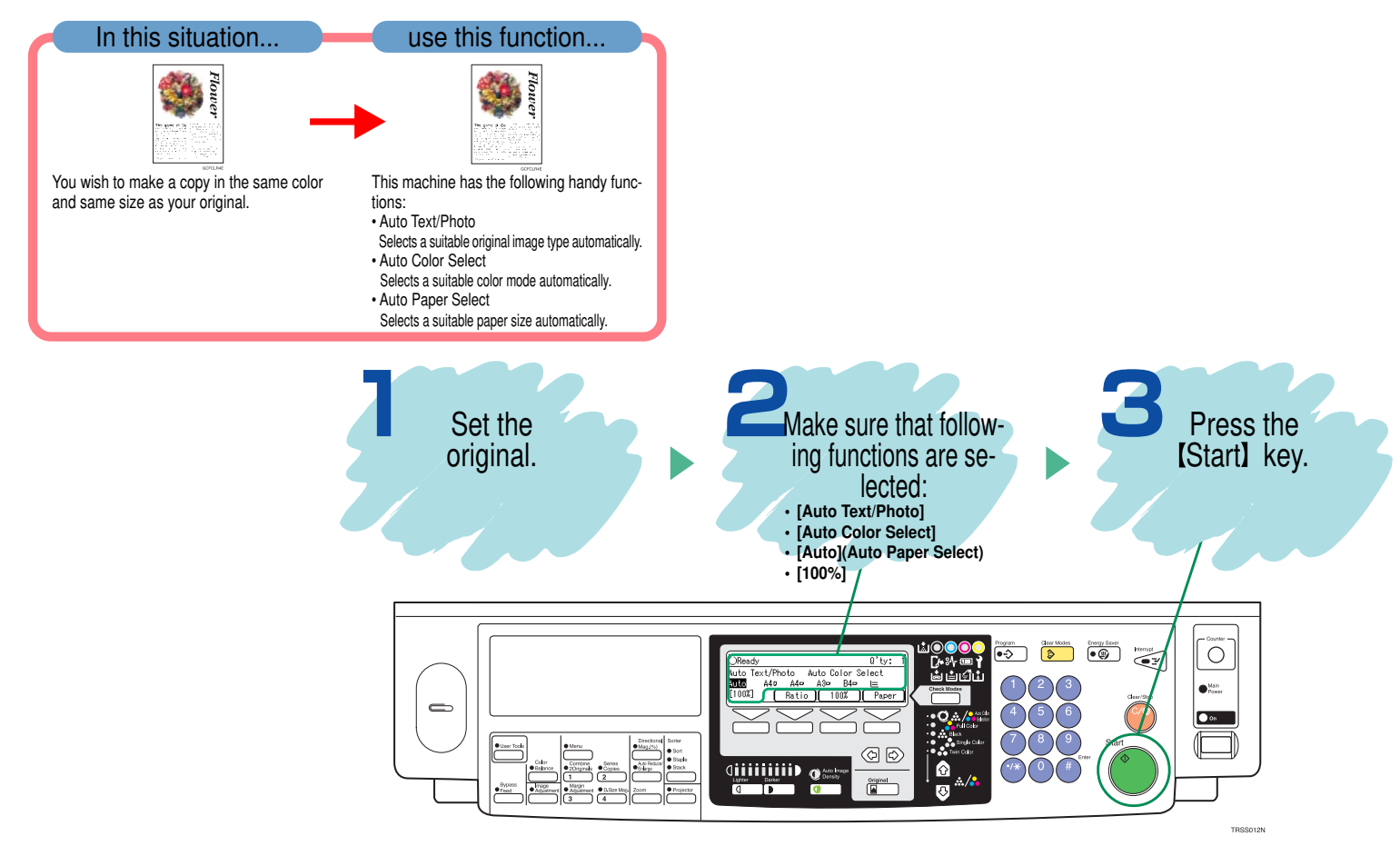

#### Single Color

### Making Copies in Single Colors

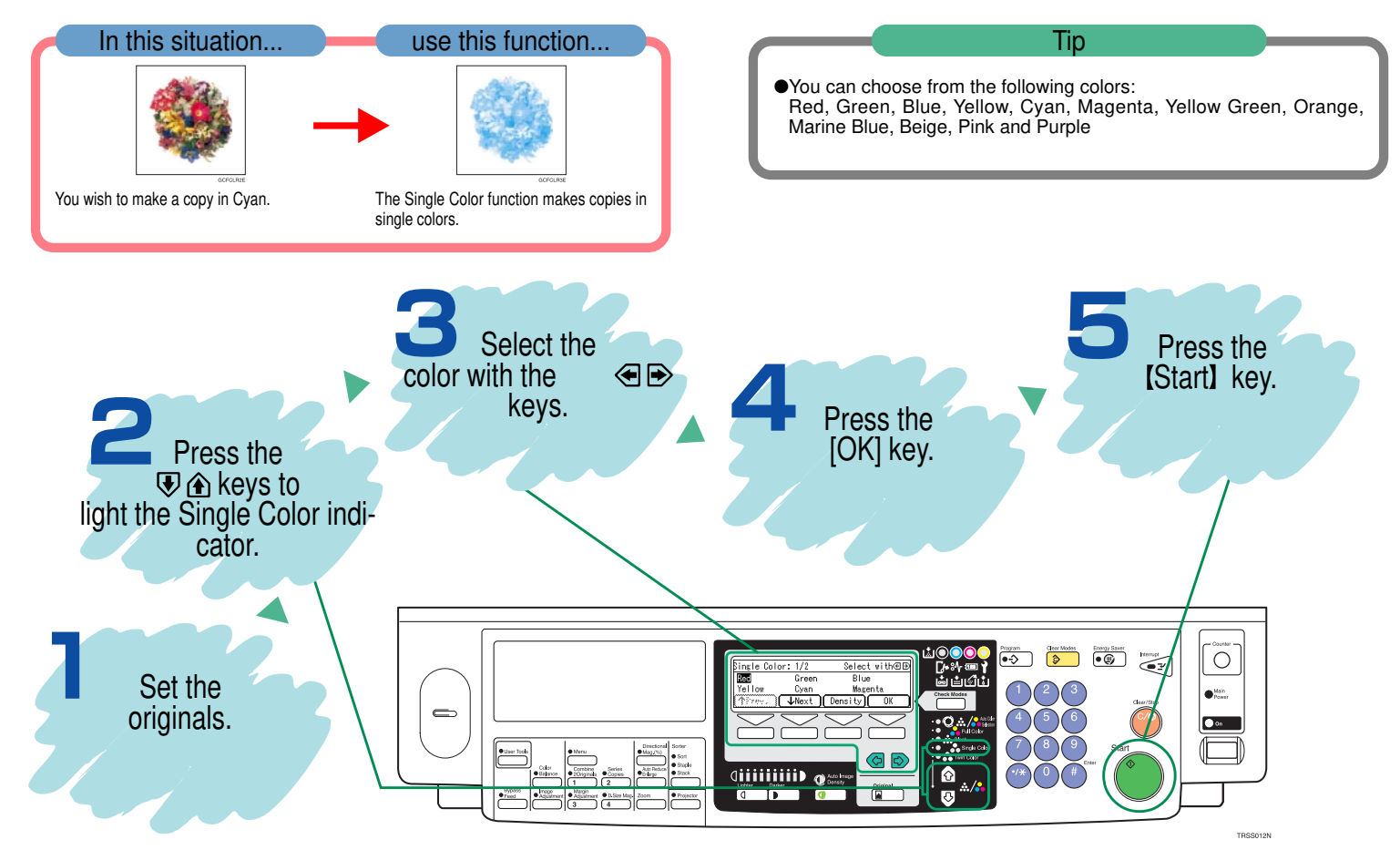

#### **Twin Color**

### Making Copies in Two Colors

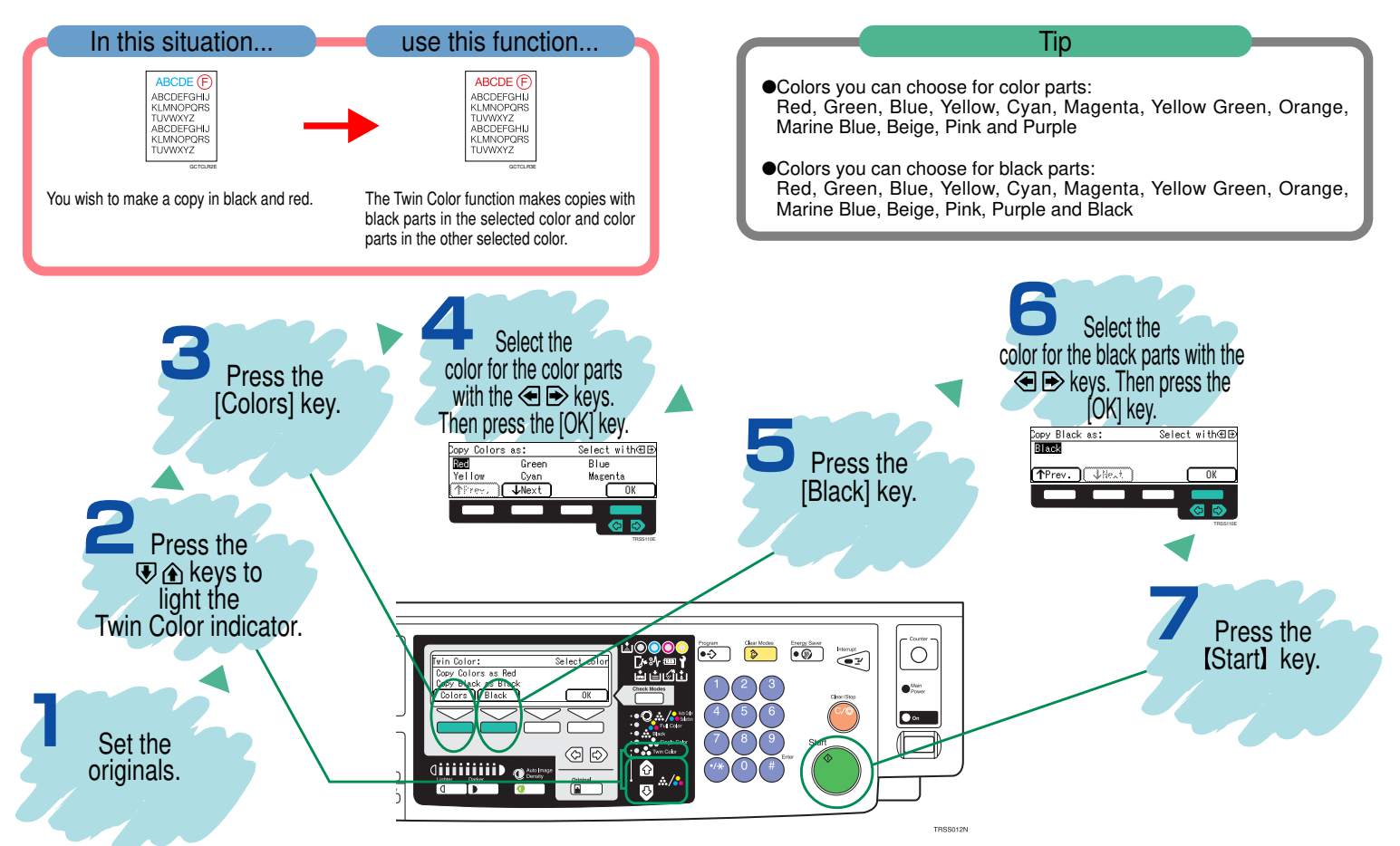

#### **Color Conversion**

### Converting a Selected Color into a Different Color

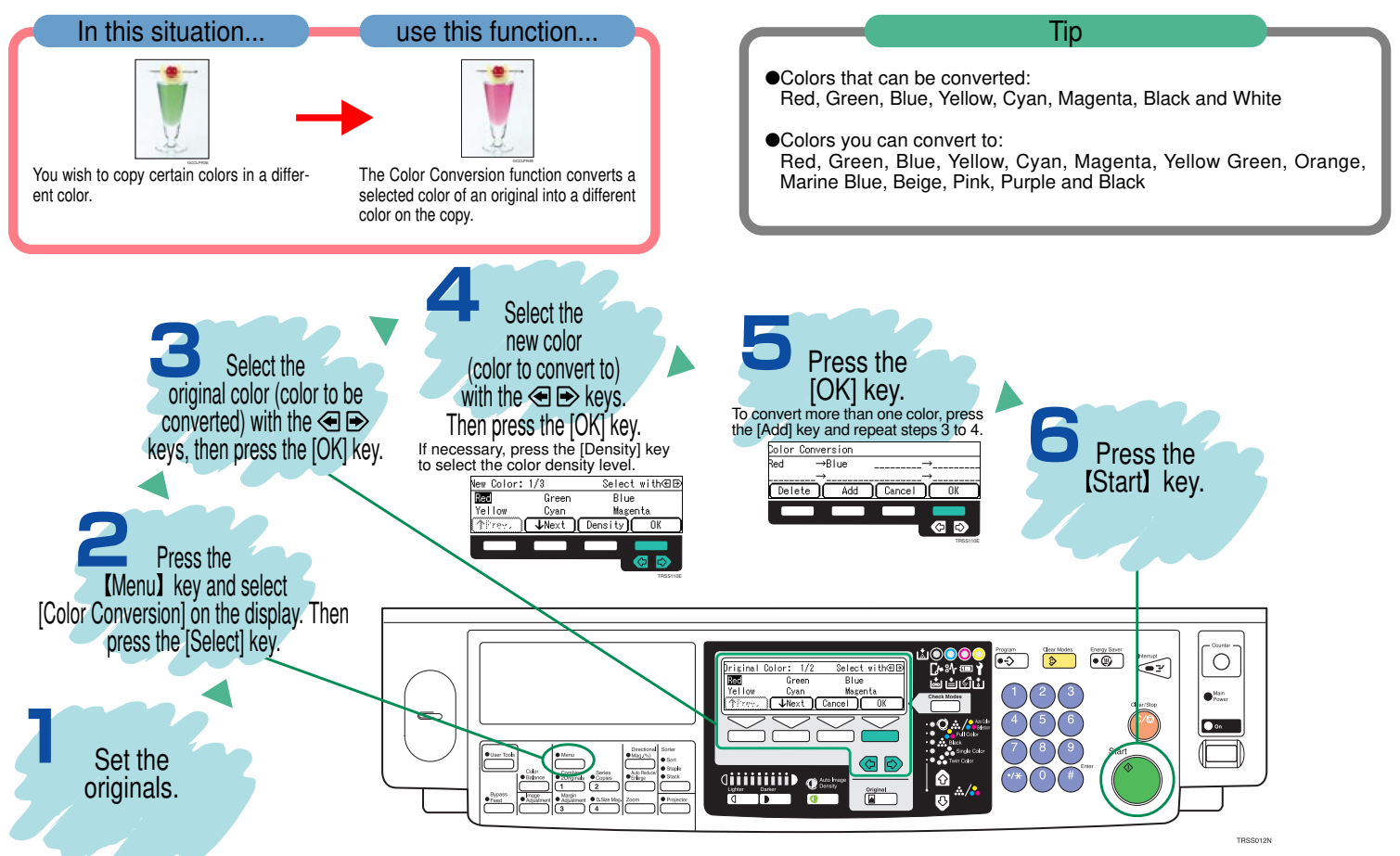

**Color Erase** 

### **Erasing a Selected Color**

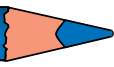

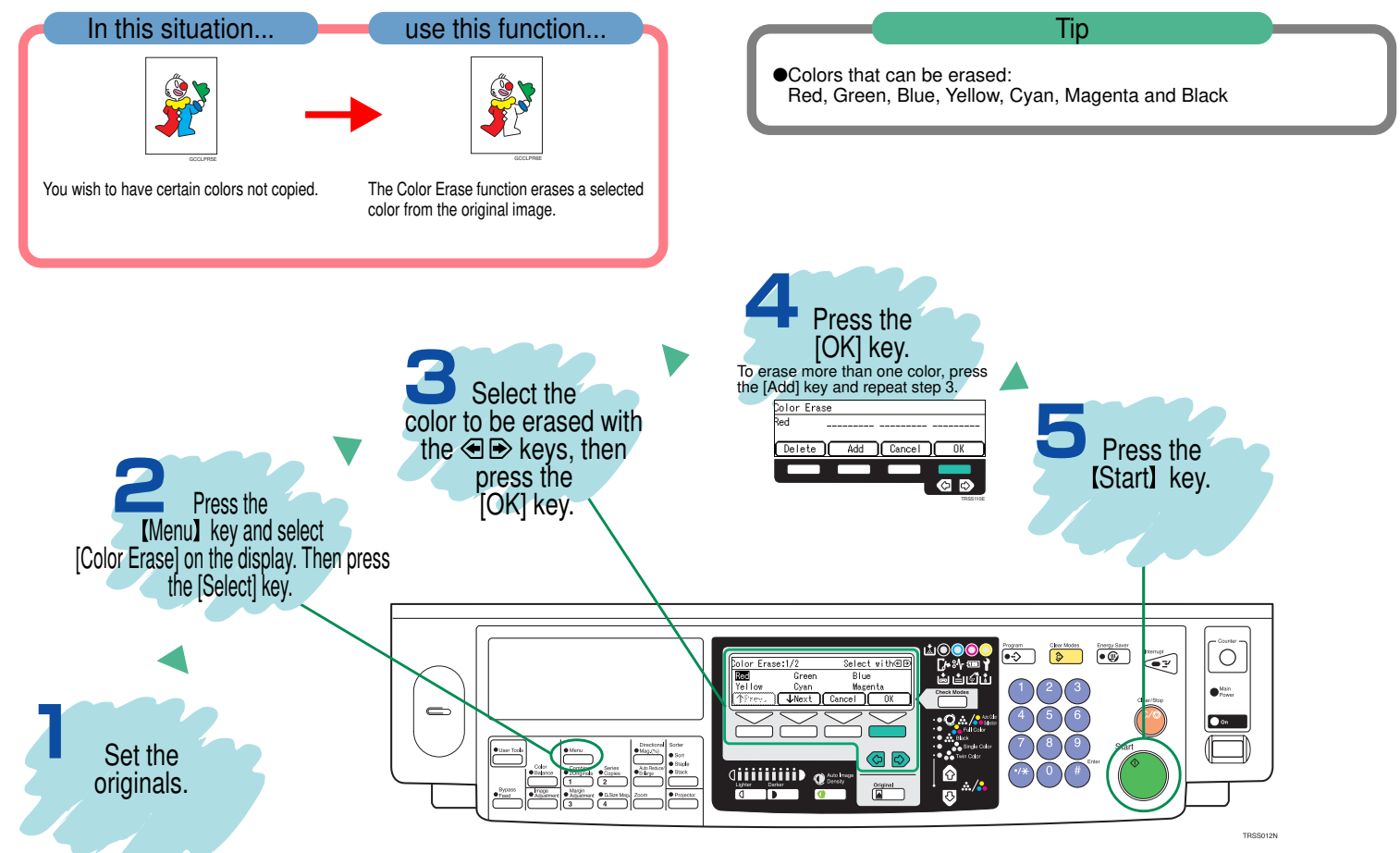

11 —

#### **Color Balance**

### **Adjusting the Color Balance**

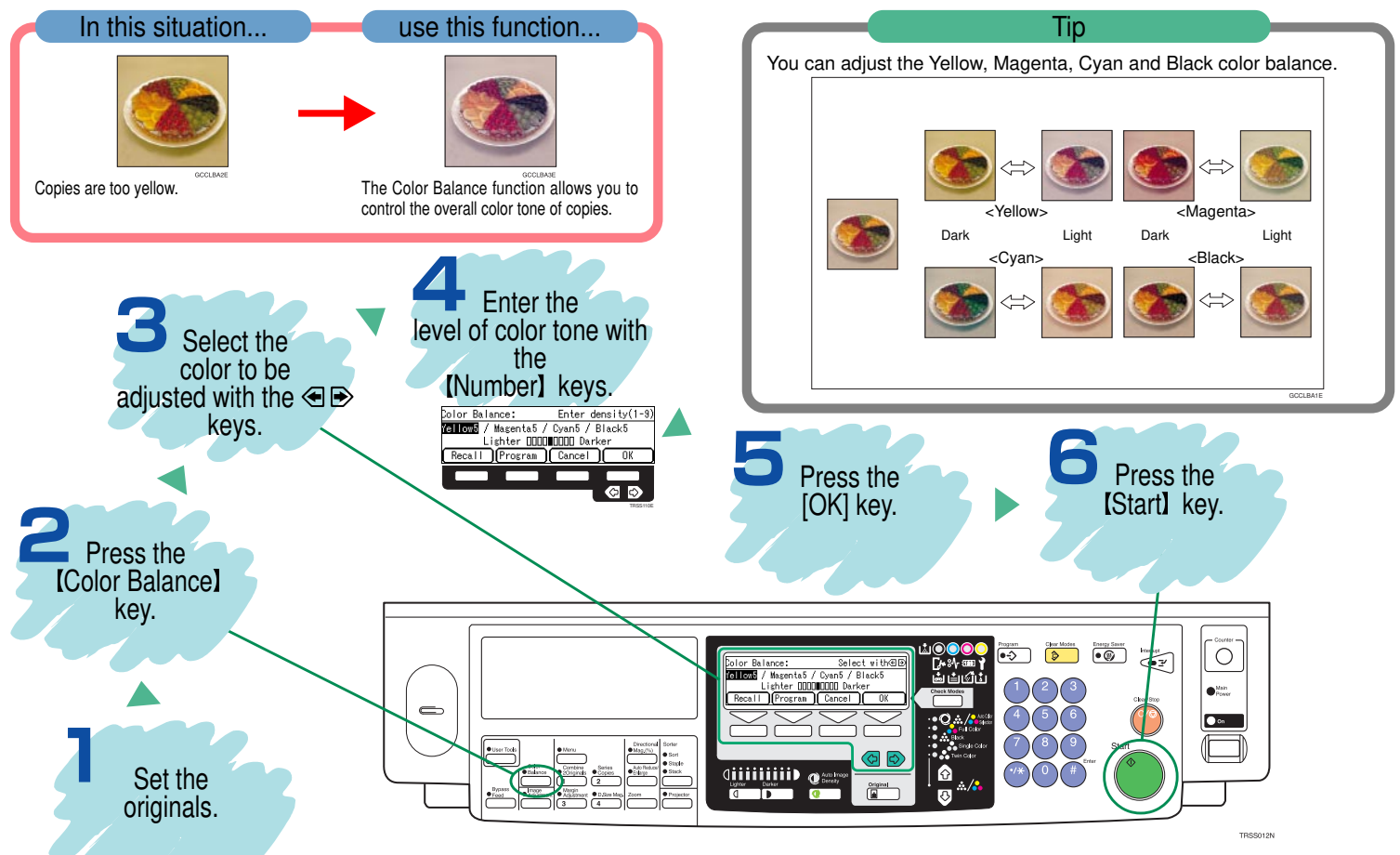

#### Image Adjustment

### Adjust the Image Quality

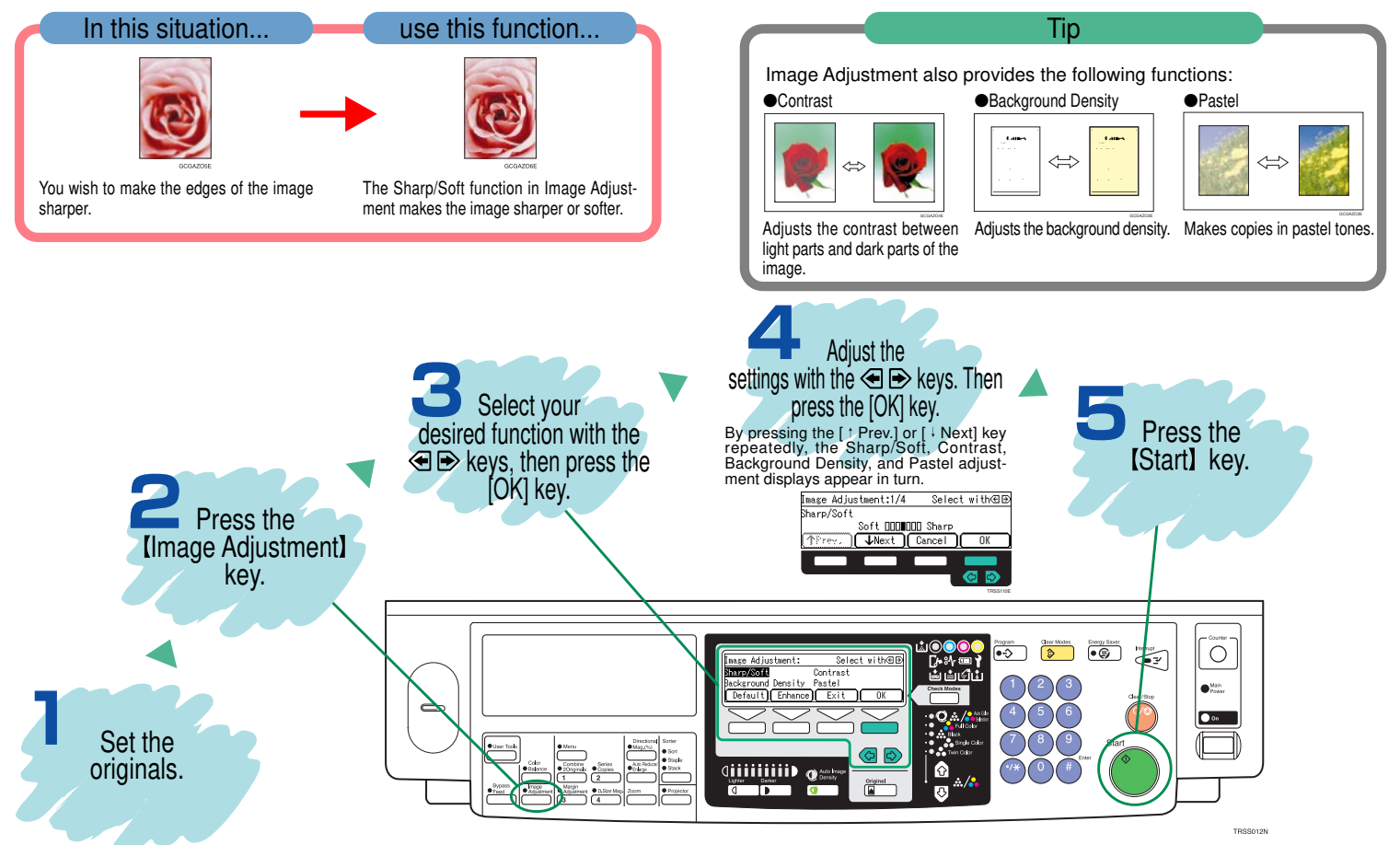

### **Copying Front and Back Covers**

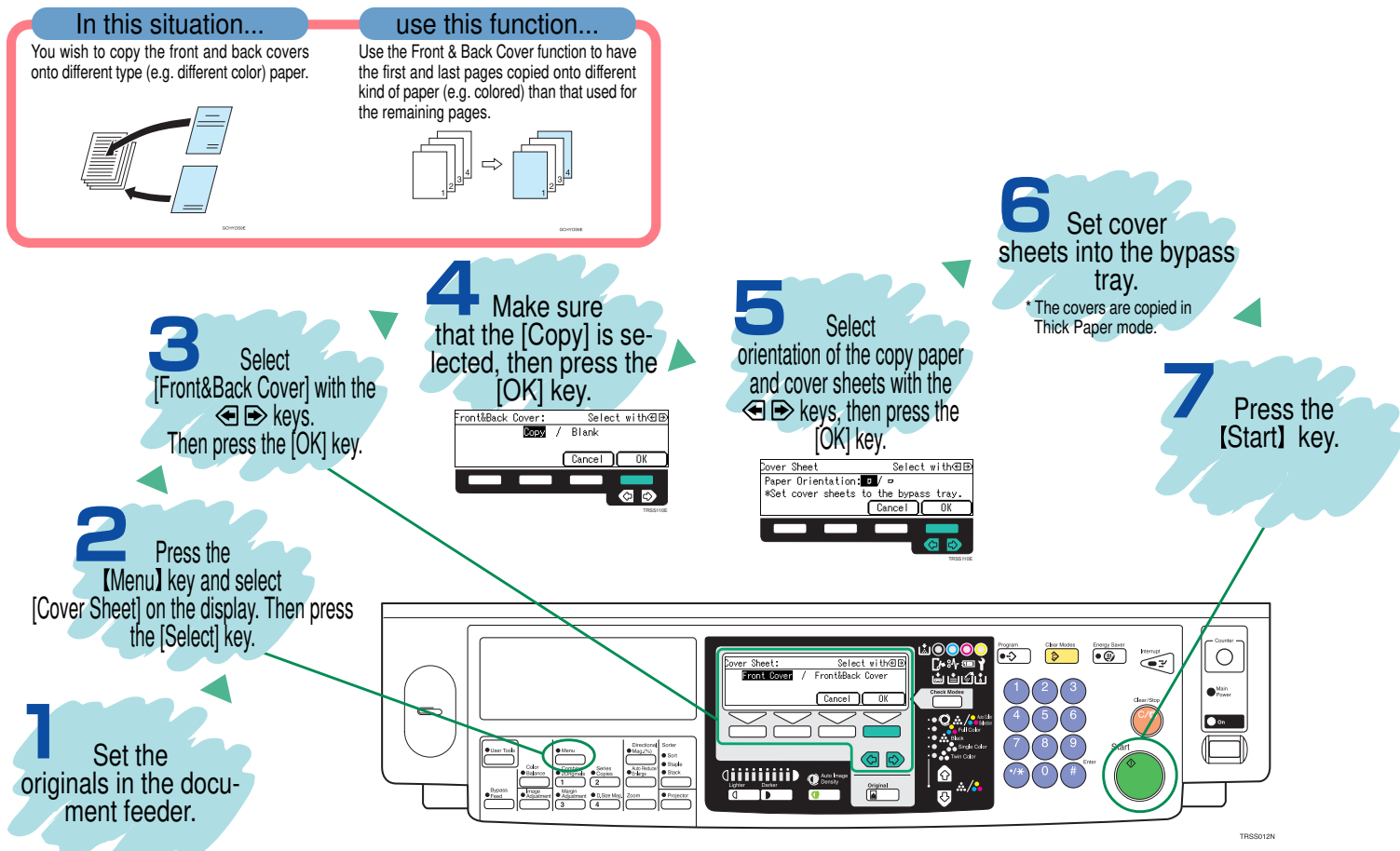

Summary

### Features at a Glance

For details, please see the following pages in the Operating Instructions.

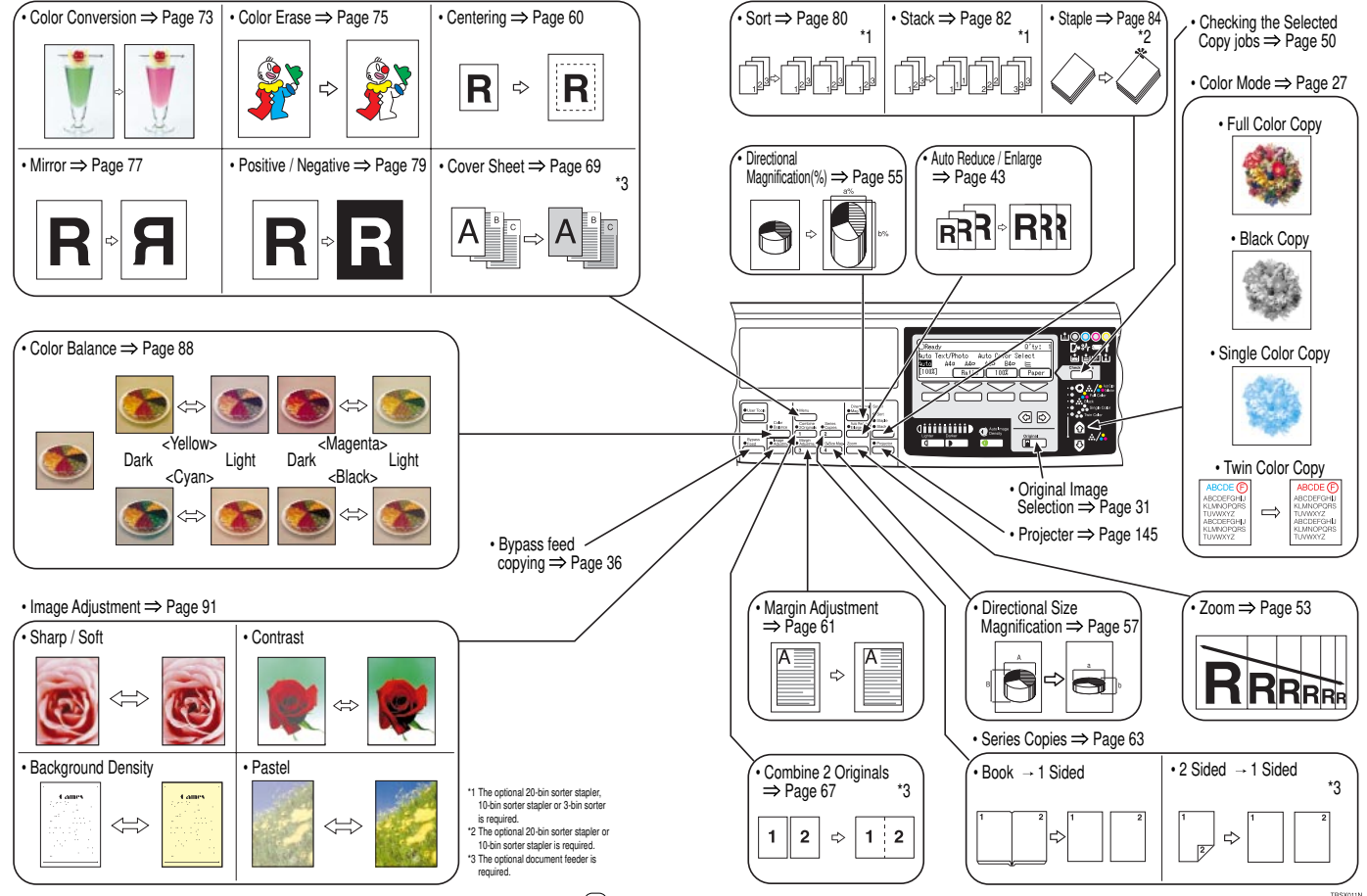

.

19